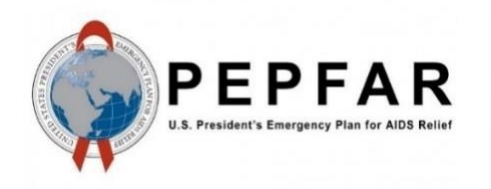

Data for Accountability, Transparency and Impact Monitoring (DATIM)

MER Q1 Data Transformation Reference Guide

April 2025

U.S. Department of State U.S. Global Health Security and Diplomacy (GHSD)

# **Table of Contents**

| 2 Q1 Data files                                                         |
|-------------------------------------------------------------------------|
| 3 Prepping the Q1 snapshot file2<br>3.1 Filtering required columns      |
| 3.1 Filtering required columns                                          |
|                                                                         |
| 3.2 Removing rows for unsupported data elements (indicators)            |
| 3.3 Updating rows for invalid category option combos (disaggregations)4 |
| 3.4 Final cleanup                                                       |

## **1** Document Scope

This document will provide generic guidance to DATIM data importers on how to transform the Q1 data import files they received from the DATIM team as part of the Q1 data reset. The specific steps for modifying a file will depend on its contents.

## 2 Q1 Data files

As part of the compliance process, the DATIM team provided all countries who submitted data files for import in Q1 with new (snapshot) files as part of the Q1 data reset. It is these snapshot files that should be used in this process, not the original data import files that were submitted for import in Q1.

## **3 Prepping the Q1 snapshot file**

### 3.1 Filtering required columns

The snapshot file received from the DATIM team contains several columns that are not required for data import. So, the first step is to remove these additional columns. In this guide, a fake data file will be used to help demonstrate the required steps, as shown below:

| 1 | A           | В           | с           | D              | E          | F            | G         | н          | 1          | J          | К           | L         | м            | N        | 0            | Р           | Q           | R            | S     | Т           | U            |
|---|-------------|-------------|-------------|----------------|------------|--------------|-----------|------------|------------|------------|-------------|-----------|--------------|----------|--------------|-------------|-------------|--------------|-------|-------------|--------------|
| 1 | de_uid      | de_name     | coc_uid     | coc_name       | mech_uid   | mech_name    | mech_numb | ou3_uid    | ou3_name   | ou4_uid    | ou4_name    | ou_uid    | ou_name      | ou_level | ou_path      | agency_nam  | partner_nan | n period_iso | value | storedby    | created      |
| 2 | aFOYtl2chsl | PrEP_CT (N, | cSxkyy4esrd | Facility Distr | kcOf8nAumH | 123456 - Der | 123456    | XOivy2uDpM | Demo Count | uXwFHXCPY  | Demo Provin | HOAzRXfCm | Demo Facilit |          | 5 /ybg3MO3hc | Example Age | Example Par | t 2025Q1     | 1     | example-use | 1/1/25 12:00 |
| 3 | aFOYtl2chsl | PrEP_CT (N, | dnVQc1csZY  | Community I    | kcOf8nAumH | 123456 - Der | 123456    | XOivy2uDpM | Demo Count | uXwFHXCPY  | Demo Provin | HOAzRXfCm | Demo Facilit |          | 5 /ybg3MO3ho | Example Age | Example Par | t 2025Q1     | 2     | example-use | 1/1/25 12:00 |
| 4 | cRCw63EQE   | VMMC_CIRC   | MP1aKQCGk   | 1-4, Negative  | kcOf8nAumH | 123456 - Der | 123456    | XOivy2uDpM | Demo Count | uXwFHXCPY  | Demo Provin | HOAzRXfCm | Demo Facilit |          | 5 /ybg3MO3hc | Example Age | Example Par | t 2025Q1     | 1     | example-use | 1/1/25 12:00 |
| 5 | cRCw63EQE   | VMMC_CIRC   | hSO2uOmZ8   | 1-4, Positive, | kcOf8nAumH | 123456 - Der | 123456    | XOivy2uDpM | Demo Count | uXwFHXCPY  | Demo Provin | HOAzRXfCm | Demo Facilit |          | 5 /ybg3MO3ho | Example Age | Example Par | t 2025Q1     | 1     | example-use | 1/1/25 12:00 |
| 6 | cRCw63EQE   | VMMC_CIRC   | gyRDU4CL21  | 1-4, Unknow    | kcOf8nAumH | 123456 - Der | 123456    | XOivy2uDpM | Demo Count | uXwFHXCPY  | Demo Provin | HOAzRXfCm | Demo Facilit |          | 5 /ybg3MO3ho | Example Age | Example Par | t 2025Q1     | 1     | example-use | 1/1/25 12:00 |
| 7 | cRCw63EQE   | VMMC_CIRC   | aUPcU6EEpg  | 10-14, Negat   | kcOf8nAumH | 123456 - Der | 123456    | XOivy2uDpM | Demo Count | uXwFHXCPY  | Demo Provin | HOAzRXfCm | Demo Facilit |          | 5 /ybg3MO3hc | Example Age | Example Par | t 2025Q1     | 2     | example-use | 1/1/25 12:00 |
| 8 | CRCw63FOF   | VMMC CIRC   | GG061FCM7   | 10-14 Positi   | kcOf8nAumH | 123456 - Der | 123456    | XOiw2uDnM  | Demo Count | IIXWFHXCPY | Demo Provin | HOA7RXfCm | Demo Facilit |          | 5 /vhg3MO3hr | Framnle Are | Framnle Par | 1202501      | 5     | example-use | 1/1/25 12:00 |
| E | xample      | e Q1 si     | napsh       | ot file        |            |              |           |            |            |            |             |           |              |          |              |             |             |              |       |             |              |

Take a copy of the original file and save it as an excel file rather than csv; this copy will be a working version of the import file.

- In the copied file, remove all but the following columns: de\_uid, coc\_uid, mech\_uid, ou\_uid, period\_iso, value
- 2. Next, re-order the columns to make the file valid for import into DATIM: de\_uid, period\_iso, ou\_uid, coc\_uid, mech\_uid, value

|    | A           | В          | С         | D           | E           | F     |   |
|----|-------------|------------|-----------|-------------|-------------|-------|---|
| 1  | de_uid      | period_iso | ou_uid    | coc_uid     | mech_uid    | value | Ι |
| 2  | aFOYtl2chsD | 2025Q1     | HOAzRXfCm | cSxkyy4esrd | kcOf8nAumH  | 1     |   |
| 3  | aFOYtl2chsD | 2025Q1     | HOAzRXfCm | dnVQc1csZY  | kcOf8nAumH  | 2     |   |
| 4  | cRCw63EQE   | 2025Q1     | HOAzRXfCm | MP1aKQCGk   | kcOf8nAumH  | 1     |   |
| 5  | cRCw63EQE   | 2025Q1     | HOAzRXfCm | IhSO2uOmZ8  | kcOf8nAumH  | 1     |   |
| _^ | ٳ؞ڡۨڽۺۊ؞ڐٮڐ | 202501     | UQA-PVfCm | ~           | kçOf0n Aum⊔ | 1     | Ţ |

Example import file after column filtering and re-arrangement

#### 3.2 Removing rows for unsupported data elements (indicators)

Some indicators that were originally reported on in Q1 are no longer accepted in DATIM, so to avoid validation errors, these rows must first be removed from the import file.

- 1. Download and open the Excel comparison file from Helpdesk
- 2. Have both your import data and the excel comparison file open
- 3. Copy both tabs from the excel comparison file into the import file, for each tab:
  - a. Right click the tab and select 'Move or copy...'
  - b. For the 'To book' field, select the name of your import data file
  - c. Select '(move to end)'
  - d. Check the 'Create a copy' checkbox and click OK

You should now have three tabs as shown below:

| VIAID / ZUZDU / COUAZBAILAUI |                         |                         |   |
|------------------------------|-------------------------|-------------------------|---|
| ExampleQ1Snapshot            | DE Diff (Indicator)     | COC Diff (Disaggregate) | + |
| Example Tabs after combining | g import data and excel | comparison files        |   |

- 4. Add a new column to the import data sheet 'DE removed'
- 5. Add the formula: "=COUNTIF(Table1[Q1 DE UID],A2)>0"

| SL | JM 🛔         | ×          | $f_x$ =COL | JNTIF(Table    | 1[Q1 DE UIC | 0], <mark>A2</mark> )>0 |                |               |       |
|----|--------------|------------|------------|----------------|-------------|-------------------------|----------------|---------------|-------|
|    | A            | В          | с          | D              | E           | F                       | G              | н             | I     |
| 1  | de_uid       | period_iso | ou_uid     | coc_uid        | mech_uid    | value                   | DE Removed     |               |       |
| 2  | aFOYtl2chsE  | 2025Q1     | HOAzRXfCm  | cSxkyy4esrd    | kcOf8nAumH  | 1                       | =COUNTIF(Table | 1[Q1 DE UID], | A2)>0 |
| 3  | aFOYtl2chsD  | 2025Q1     | HOAzRXfCm  | dnVQc1csZY     | kcOf8nAumH  | 2                       |                |               |       |
| 4  | oREygLjW7vc  | 2025Q1     | HOAzRXfCm  | aQJxSNfyQ10    | kcOf8nAumH  | 2                       |                |               |       |
| _5 | nRFvøl_iW7vr | 202501,    | HOA7RXfCm  | dHel wi Izylcy | kcQf8nAumH  | , , 1                   | 1              |               |       |

Example formula to check for data element status (removed or not removed)

- 6. If successful, this should now show TRUE or FALSE depending on if the current data element has been removed or not
- 7. Fill the formula down to all rows with data in the import data tab
- 8. Delete all rows where 'DE Removed' = TRUE
- 9. There should now only be rows with that have 'DE Removed' = FALSE

|    | A           | В          | С         | D           | E          | F     | G          |
|----|-------------|------------|-----------|-------------|------------|-------|------------|
| 1  | de_uid      | period_iso | ou_uid    | coc_uid     | mech_uid   | value | DE Removed |
| 2  | aFOYtl2chsD | 2025Q1     | HOAzRXfCm | cSxkyy4esrd | kcOf8nAumH | 1     | FALSE      |
| 3  | aFOYtl2chsD | 2025Q1     | HOAzRXfCm | dnVQc1csZY  | kcOf8nAumH | 2     | FALSE      |
| 4  | oREygLjW7vc | 2025Q1     | HOAzRXfCm | aQJxSNfyQ10 | kcOf8nAumH | 2     | FALSE      |
| 5  | oREygLjW7vc | 2025Q1     | HOAzRXfCm | dHeLwUzvlc> | kcOf8nAumH | 1     | FALSE      |
| 6  | Y5zUjJ7a5fK | 2025Q1     | HOAzRXfCm | ppYYPECOvB  | kcOf8nAumH | 2     | FALSE      |
| 7  | Y5zUjJ7a5fK | 2025Q1     | HOAzRXfCm | zelPVS0tehO | kcOf8nAumH | 3     | FALSE      |
| _8 | V57111735fk | 202501     | HOA7BYfCm | db211310TW  | ķc∩fՋn∆umH | ٨     | EVICE      |

Example import data tab after DE filtering

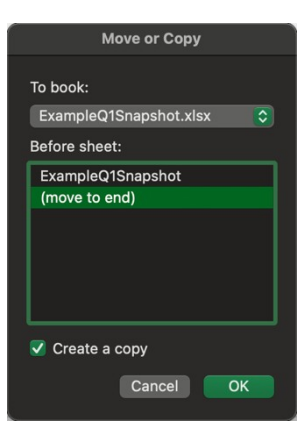

### 3.3 Updating rows for invalid category option combos (disaggregations)

Some disaggregations that were originally reported on in Q1 are no longer accepted into DATIM, or the UIDs for the disaggregations have been changed. To avoid validation errors, these rows must first be removed or updated in the import file.

|     | A           | В          | С         | D           | E          | F     | G          | Н           |
|-----|-------------|------------|-----------|-------------|------------|-------|------------|-------------|
| 1   | de_uid      | period_iso | ou_uid    | coc_uid     | mech_uid   | value | DE Removed | New COC UID |
| 2   | aFOYtl2chsD | 2025Q1     | HOAzRXfCm | cSxkyy4esrd | kcOf8nAumH | 1     | FALSE      |             |
| 3   | aFOYtl2chsD | 2025Q1     | HOAzRXfCm | dnVQc1csZY  | kcOf8nAumH | 2     | FALSE      |             |
| 4   | oREygLjW7vc | 2025Q1     | HOAzRXfCm | aQJxSNfyQ10 | kcOf8nAumH | 2     | FALSE      |             |
| 5   | oREygLjW7vc | 2025Q1     | HOAzRXfCm | dHeLwUzvlc> | kcOf8nAumH | 1     | FALSE      |             |
| 6   | Y5zUjJ7a5fK | 2025Q1     | HOAzRXfCm | ppYYPECOvB  | kcOf8nAumH | 2     | FALSE      |             |
| 7   | Y5zUjJ7a5fK | 2025Q1     | HOAzRXfCm | zeIPVS0tehO | kcOf8nAumH | 3     | FALSE      |             |
| 8   | Y5zUjJ7a5fK | 2025Q1     | HOAzRXfCm | gb2u1310TW  | kcOf8nAumH | 4     | FALSE      |             |
| Nev | v column ad | dition     | UON-DVfCm | wVVnNI7faVD | ka∩f0nAum⊔ | ი     | EVICE      |             |

1. Add a new column 'New COC UID' to the import data tab

2. Use the following formula to lookup the new COC UID if present, or fallback to the original COC:

=IFNA(VLOOKUP(D2,Table2[[Original Q1 COC UID]:[New Q1 COC UID]],2,FALSE),D2)

- a. The inner part of the formula: VLOOKUP(D2,range,2,false), looks at the COC mapping table to see if the current row's COC has been mapped, if it has, the mapped value is returned (either the new UID, or 0 if there is no new UID, because the COC has been removed)
- b. The outer part of the formula IFNA(...,D2) returns the original COC UID if there is no mapping

| S  | UM 🛔        | × 🗸        | $f_x$ =IFN. | A(VLOOKUP   | (D2,Table2[ | Original Q1      | COC UID]:[N | lew Q1 COC UI | ID]],2,FALSE | E),D2)        |            |             |               |
|----|-------------|------------|-------------|-------------|-------------|------------------|-------------|---------------|--------------|---------------|------------|-------------|---------------|
|    | A           | В          | с           | D           | E           | F                | G           | н             | I            | J             | к          | L           | м             |
| 1  | de_uid      | period_iso | ou_uid      | coc_uid     | mech_uid    | value            | DE Removed  | New COC UID   |              |               |            |             |               |
| 2  | aFOYtl2chsE | 2025Q1     | HOAzRXfCm   | cSxkyy4esrd | kcOf8nAumH  | 1                | FALSE       | =IFNA(VLOOKUF | O2,Table2[[0 | Original Q1 C | CUID]:[New | Q1 COC UID] | ,2,FALSE),D2) |
| 3  | aFOYtl2chsE | 2025Q1     | HOAzRXfCm   | dnVQc1csZY  | kcOf8nAumH  | 2                | FALSE       |               |              |               |            |             |               |
| 4  | oREygLjW7vo | 2025Q1     | HOAzRXfCm   | aQJxSNfyQ1  | kcOf8nAumH  | 2                | FALSE       |               |              |               |            |             |               |
| 5  | oREygLjW7vo | 2025Q1     | HOAzRXfCm   | dHeLwUzvlc  | kcOf8nAumH  | 1                | FALSE       |               |              |               |            |             |               |
| Âc | dding the   | formula    | for the     | new COC     | UID col     | umn <sup>°</sup> | EVICE       |               |              |               |            |             |               |

- 3. Fill the formula down
- 4. Copy the values from the New COC UID column
- 5. Use the excel paste **values** feature to paste the values into the coc\_uid column to replace them, normal copy and paste will not work, pasting values must be used here.
- 6. Delete any rows that have a 0 in the coc\_uid column, as these correspond to cocs that are no longer reported in DATIM

#### 3.4 Final cleanup

The final file must now be formatted correctly for validation and import to DATIM.

- 1. Delete the 'DE Removed' and 'New COC UID' columns
- 2. Save the import data tab as a csv file
- 3. Open the csv file in something that is not excel (for example Notepad) and confirm there are no extra rows or columns.
  - a. Extra columns will appear as additional commas at the end of each line, remove the commas at the end (2 in the example below) to clean up the file. You can do this using find and replace in Notepad, or by opening the csv an excel and deleting the empty columns to the right of the value column.

| de_uid,period_iso,ou_uid,coc_uid,mech_uid,value<br>aFOYtl2chsD,2025Q1,HOAzRXfCmo3,cSxkyy4esrd,kcOf8nAumHQ, <b>2,</b> ,, | J |
|----------------------------------------------------------------------------------------------------|---|
| aF0Ytl2chsD,2025Q1,H0AzRXfCmo3,dnVQc1csZYt,kc0f8nAumHQ,2,,                                                              |   |
| oREvgLiW7vd, 202501, HOAZRXICmo3, dQJXSNIVQ10, KCOTONAUMHQ, 2, ,                                                        |   |
| Y5zUjJ7a5fK,2025Q1,H0AzRXfCmo3,ppYYPEC0vBK,kc0f8nAumHQ,2,,                                                              |   |
| Y5ZU11/a5tK.202501.HUAZRX1Cmo3.zeIPVS0teh0.kcOf8nAumH0.3.                                                               | 1 |

b. Extra rows will appear as lines with only commas in, remove these lines to clean up the file:

| de_uid,period_iso,ou_uid,coc_uid,mech_uid,value<br>aFOYtl2chsD,202501,HOAzRXfCmo3,cSxkyy4esrd,kcOf8nAumH0,1<br>aFOYtl2chsD,202501,HOAzRXfCmo3,dOlXQHVQc1csZYt,kcOf8nAumH0,2<br>oREygLjW7vd,202501,HOAzRXfCmo3,a0JXSMY010,kcOf8nAumH0,1<br>Y5zUjJ7a5fK,202501,HOAzRXfCmo3,pPYPECOVBK,kcOf8nAumH0,2<br>Y5zUjJ7a5fK,202501,HOAzRXfCmo3,zePIV26tabl0,kcOf8nAumH0,2 |
|----------------------------------------------------------------------------------------------------|
|                                                                                                    |

4. This final csv file is now ready for validation testing, which can be accessed at <a href="https://apps.datim.org/validation">https://apps.datim.org/validation</a> (DATIM Prod account required)